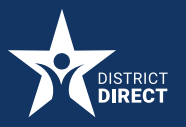

## **District Direct Mobile Application**

## How to Request Proof of Benefits

## PROCEDURE

How to Request Proof of Benefits in the District Direct Mobile App

Overview: District residents who are the Primary Applicant and have their District Direct account connected to their benefits case can now request proof of their benefits on the District Direct Mobile Application from the "Cases Screen" by selecting the option to "Request Proof of Benefits or Address" then clicking the link "Request Now."

## **STEP-BY-STEP:**

**1**. From the Cases screen, click **Here**.

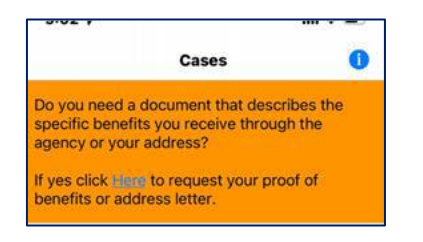

2. Click the Request Now button.

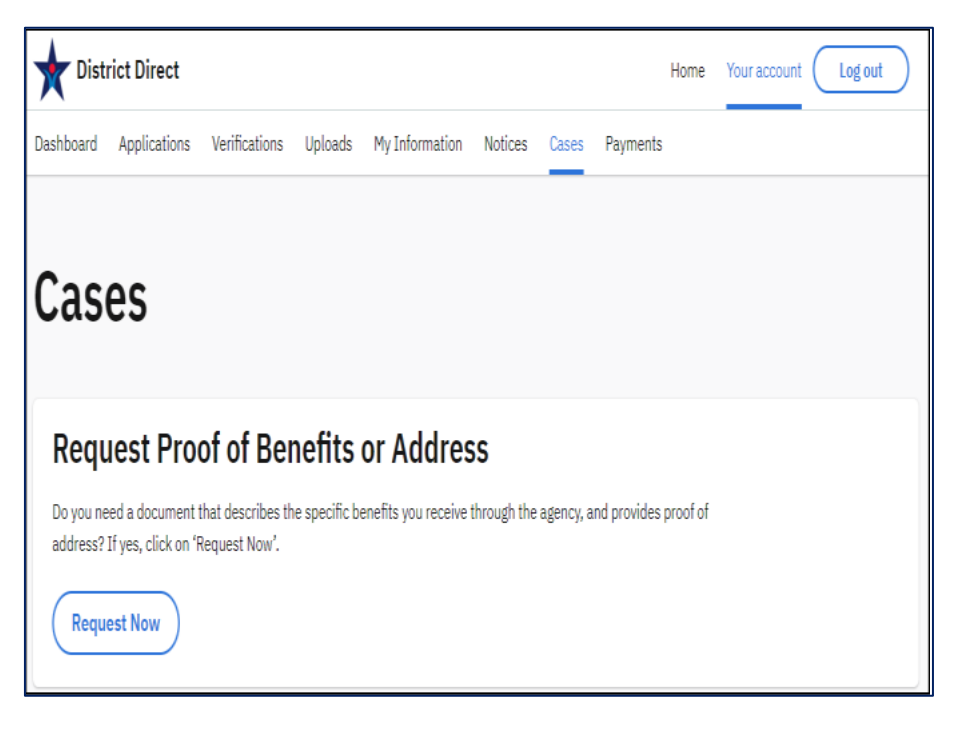

**3** Once complete, click the **Request** button.

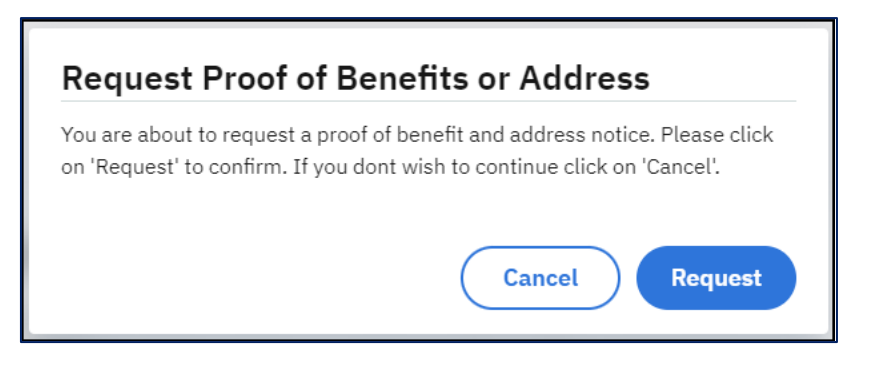

**4.** You can view or download the document on the District Direct Mobile App **Notices** screen.

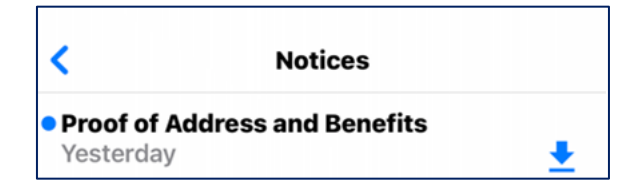

**5.** Sample of customer's notice:

| GOVERNMENT OF THE DISTRICT OF COLUMBIA                                                                                                    |                                                  |
|----------------------------------------------------------------------------------------------------|--------------------------------------------------|
| $\star$                                                                                                    | DHCF<br>Department of Health. Sent Finance       |
| Notice Date: 06/27/2022                                                                                                    | Account ID:                                      |
|                                                                                                    |                                                  |
| Subject: Proof of Address and Benefits                                                                                                    |                                                  |
| To Whom It May Concern:                                                                                                    |                                                  |
| The following person(s) are currently receiving b Department of Human Services (DHS).                                                                                                    | enefits administered by the District of Columbia |
| <ul> <li>Supplemental Nutrition Assistance Program (SNA</li> <li>Monthly Amount Received: \$20.00</li> <li>Benefit End Date:October 31, 2023</li> <li>The fellowing household membrase measuring and the second second secon</li></ul> | AP):                                             |
|                                                                                                    | SNAF.                                            |
| The current address that the agency has on file is:<br>Washington, DC 20020                                                                                                    |                                                  |
| Should you have any questions, please contact the DHS Call Center at (202) 727-5355. If you are Hearing Impaired, you may call TTY/TDD 711 (855) 532-5465.                                                                                                    |                                                  |
| Sincerely,                                                                                                    |                                                  |
| DC DEPARTMENT OF HUMAN SERVICES                                                                                                    |                                                  |